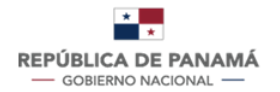

MINISTERIO DE SALUD

# MANUAL DE USUARIO

CERTIFICADO DE INSCRIPCIÓN DE MATERIA PRIMA PARA LA FABRICACIÓN DE PRODUCTOS FARMACÉUTICOS EN LA DIRECCIÓN NACIONAL DE FARMACIA Y DROGAS.

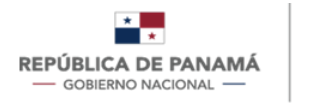

MINISTERIO DE SALUD

Fecha de Emisión: 12/07/2023

Versión Del Documento: 1

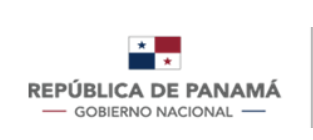

# CONTENIDO

| Ilustración 1 Pantalla de inicio                                                 | 2               |
|----------------------------------------------------------------------------------|-----------------|
| Ilustración 2 Pantalla de registro de usuario (rol: solicitante)                 | 3               |
| Ilustración 3 Pantalla de bandeja de entrada                                     | 4               |
| Ilustración 4 Pantalla de selección de trámites                                  | 5               |
| Ilustración 5 Formulario de datos generales de carnet de visitador médico        | 7               |
| Ilustración 5.1 Consulta de Licencia de Operaciones                              | 8               |
| Ilustración 5.2 Consulta de identificación en el Tribunal Electoral              | 9               |
| Ilustración 5.3 Bandeja de entrada                                               | 10              |
| Ilustración 6 Formulario Datos generales-Representante legal                     | 12              |
| Ilustración 7 Formulario Datos generales-Regente farmaceutico                    | 14              |
| Ilustración 8 Formulario Datos generales-Materia prima-nueva                     | 15              |
| Ilustración 8.1 Formulario Datos generales-Materia prima-renovación/modificación | 17              |
| Ilustración 8.2 Formulario Documentos/requisitos                                 | 18              |
| Ilustración 9.1 Adjuntar documento                                               | 19              |
| Ilustración 10 Formulario Veracidad de la solicitud                              | 20              |
| Ilustración 11 Formulario de pago                                                | 21              |
| Ilustración 12 Pasarela de pago                                                  | 22              |
| Ilustración 12.1 Pagar por pasarela de pago                                      | 23              |
| Ilustración 18 Notificaciones al usuario                                         | 25              |
| Ilustración 24 imprimir certificado para sellar                                  | 26              |
| Ilustración 25 registrar certificado y timbres                                   | 27              |
| Ilustración 25.1 adjuntar certificado y timbres                                  | <mark>40</mark> |
| Ilustración 26 Abrir trámite en histórico                                        | 28              |
| Ilustración 27 Abrir detalles                                                    | 29              |
| Ilustración 28 Filtros de bandeja de entrada                                     | 30              |
|                                                                                  |                 |

| * MINISTERIO        | Manual de usuario |         |                     |            |              |
|---------------------|-------------------|---------|---------------------|------------|--------------|
| GOBIERNO NACIONAL - | DE SALUD          | CERTIFI | CADO DE INSCRIPCIÓN | DE MATERIA | <b>PRIMA</b> |
|                     |                   | Fecha   | 12/07/2023          | Versión    | 1            |

## **1** INTRODUCCIÓN

El presente manual fue diseñado con el objeto de establecer una guía que permita al usuario manejar el sistema para el trámite de Certificado de Inscripción de materia prima en Panamá, permitiendo realizar una solicitud por primera vez, modificación y renovación de éste. El mismo contempla: Información para uso del documento, concepto de las operaciones e información para uso general del sistema.

| MINISTERIO          | MINISTERIO | Manual de usuario |                     |            |         |
|---------------------|------------|-------------------|---------------------|------------|---------|
| GOBIERNO NACIONAL - | DE SALUD   | CERTIFI           | CADO DE INSCRIPCIÓN | DE MATERIA | A PRIMA |
|                     |            | Fecha             | 12/07/2023          | Versión    | 1       |

### 2 INFORMACIÓN PARA USO GENERAL DEL SISTEMA

#### 2.1 PANTALLAS GENERALES DEL SISTEMA

Se debe ingresar al siguiente link:

#### faddi-minsa.panamadigital.gob.pa

Como pantallas generales del sistema se pueden visualizar las siguientes:

#### Pantalla de inicio de sesión:

Le permitirá ingresar al sistema, por medio del cumplimiento de los siguientes pasos

- 1. Ingresar correo de usuario.
- 2. Ingresar contraseña.
- 3. Hacer clic o presionar en el botón Entrar o iniciar sesión.
- 4. En caso de no tener usuario hacer clic o presionar para registrarse.

|                                                     |                        | Entre con su cuenta                                                                                                    |  |
|-----------------------------------------------------|------------------------|----------------------------------------------------------------------------------------------------|--|
| <b>REPÚBLICA DE PANAMÁ</b><br>— GOBIERNO NACIONAL — | MINISTERIO<br>DE SALUD | <ol> <li>E-mail</li> <li>▲ Debes ingresar tu correo</li> <li>Password &amp;</li> <li>▲ Debes ingresar tu contraseña</li> <li>¿Aún no tiene una cuenta? Registrese Ahora</li> <li>Iniciar Sesión</li> </ol> |  |

#### ILUSTRACIÓN 1 PANTALLA DE INICIO

| MINISTERIO                                          | MINISTERIO | Manual de usuario                     |            |         |   |  |
|-----------------------------------------------------|------------|---------------------------------------|------------|---------|---|--|
| <b>REPÚBLICA DE PANAMÁ</b><br>— GOBIERNO NACIONAL — | DE SALUD   | CERTIFICADO DE INSCRIPCIÓN DE MATERIA |            | A PRIMA |   |  |
|                                                     |            | Fecha                                 | 12/07/2023 | Versión | 1 |  |

En caso de no tener usuario creado, debe registrarse. El usuario que se crea es como Solicitante.

- 1. Debe ingresar su Nombre.
- 2. Debe ingresar su Apellido.
- 3. Debe ingresar su Identificación (Cédula Nacional o Pasaporte).
- 4. Debe ingresar su correo electrónico, este dato es obligatorio ya que será su usuario para ingresar.
- 5. Debe ingresar su Contraseña de al menos 3 caracteres, este dato es obligatorio ya que será su contraseña para ingresar.
- 6. Repetir contraseña del paso 5.
- 7. Debe ingresar su Teléfono celular o de casa.
- 8. Debe ingresar su dirección.
- 9. Hacer clic en el botón Registrarse.

|                     |            |   |                              | Regis             | trarse           |     |
|---------------------|------------|---|------------------------------|-------------------|------------------|-----|
|                     |            | 1 | Nombre                       |                   |                  |     |
|                     |            | 2 | Apellido                     |                   |                  |     |
|                     |            | 3 | Cédula                       |                   | Correo           | 4   |
|                     |            |   |                              |                   | 🛕 dato requerido |     |
|                     | MINISTERIO | 5 | Contraseña                   | 0                 | Contraseña       | 6 🔊 |
| GOBIERNO NACIONAL - | DE SALUD   | _ | La contraseña es obligatoria | 5                 |                  |     |
|                     |            | 7 | Teléfono                     |                   |                  |     |
|                     |            | 8 | Dirección                    |                   |                  |     |
|                     |            |   | ¿Ya tiene una cuenta         | ? <u>Entrar A</u> | hora             |     |
|                     |            | 9 | Registrarse                  |                   |                  |     |
|                     |            |   |                              |                   |                  |     |

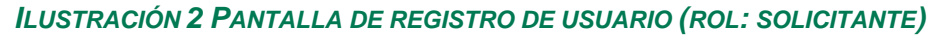

| * MINISTERIO        | Manual de Usuario                       |       |                     |                       |   |
|---------------------|-----------------------------------------|-------|---------------------|-----------------------|---|
| GOBIERNO NACIONAL - | PANAMÁ DE SALUD CERTIFICADO DE INSCRIPC |       | CADO DE INSCRIPCIÓN | PCIÓN DE MATERIA PRIM |   |
|                     |                                         | FECHA | 12/07/2023          | Versión               | 1 |

Una vez, que el Solicitante se registra y/o se loguea o inicia sesión al sistema:

1. Debe dar clic para crear un nuevo trámite

|                     | ≡              |                     |                       |              | A                   | Albany J Echenique   |
|---------------------|----------------|---------------------|-----------------------|--------------|---------------------|----------------------|
| GOBIERNO NACIONAL — | 🔒 Bandeja de   | e entrada           |                       |              | 1                   | 1<br>Nueva solicitud |
| Bandeja de entrada  |                |                     |                       |              |                     |                      |
| Históricos          | N.Trámite      | T X T X             | ▼ Fase<br>Todas       | Fecha de reg | gistro: 💼           | Q<br>X               |
|                     | Estado         | Fecha de Registro   | Solicitante           | N.Trámite    | Trámite             | Fase                 |
|                     | En<br>Progreso | 27/06/2023 02:49 PM | Albany J<br>Echenique | 00582-LO-23  | Licencia de Operaci | ón Solicitud         |

ILUSTRACIÓN 3 PANTALLA DE BANDEJA DE ENTRADA

| MINISTER                                            | MINISTERIO | Manual de usuario |                     |            |         |  |
|-----------------------------------------------------|------------|-------------------|---------------------|------------|---------|--|
| <b>REPÚBLICA DE PANAMÁ</b><br>— GOBIERNO NACIONAL — | DE SALUD   | CERTIFI           | CADO DE INSCRIPCIÓN | DE MATERIA | A PRIMA |  |
|                                                     |            | Fecha             | 12/07/2023          | Versión    | 1       |  |

Al dar clic o presionar para crear un trámite, se debe seleccionar Certificado de Inscripción de Materia prima:

1. Debe dar clic o presionar en Seleccionar para crear un nuevo trámite de Certificado de Inscripción de Materia prima

|                                                                                                    |                                                                                                    | Q Buscar                                                                                                    |
|----------------------------------------------------------------------------------------------------|----------------------------------------------------------------------------------------------------|----------------------------------------------------------------------------------------------------|
| Licencia de Operación Seleccionar<br>Expedición de Licencias de Operación a<br>Stablecimientos Públicos y Privados a nivel nacional | Certificado de Buenas Seleccionar C<br>Prácticas (Fabricación y<br>Almacenamiento)<br>Establecimiento de controles, criterios técnicos y<br>procedimientos para el otorgamiento del Certificado<br>de Buenas Prácticas. | Defectos de Calidad Seleccionar  Investigación de potenciales problemas de fabricación, almacenamiento, distribución y/o transporte. |
|                                                                                                    |                                                                                                    |                                                                                                    |

ILUSTRACIÓN 4 PANTALLA DE SELECCIÓN DE TRÁMITES

| * MINISTER                                          | MINISTERIO | Manual de usuario                          |            |         |   |  |  |
|-----------------------------------------------------|------------|--------------------------------------------|------------|---------|---|--|--|
| <b>REPÚBLICA DE PANAMÁ</b><br>— GOBIERNO NACIONAL — | DE SALUD   | CERTIFICADO DE INSCRIPCIÓN DE MATERIA PRIN |            |         |   |  |  |
|                                                     |            | Fecha                                      | 12/07/2023 | Versión | 1 |  |  |

Una vez que seleccionan el trámite de Certificado de Inscripción de Materia prima debe ingresar:

- 1. Debe seleccionar de la lista desplegable si es: Inscripción, Renovación o Modificación. Dato obligatorio
- 2. Debe seleccionar de la lista desplegable el Tipo de Identificación. Dato obligatorio
- Para ingresar número de identificación nacional debe dar clic a la lupa. (Imagen 5.1). En caso de que posea Pasaporte u otro tipo de identificación internacional debe escribirlo manualmente. Dato obligatorio.
- El primer nombre se autocompleta con el servicio de Tribunal Electoral. En caso de que posea Pasaporte u otro tipo de identificación internacional debe escribirlo manualmente. Dato obligatorio
- 5. El segundo nombre se autocompleta con el servicio de Tribunal Electoral. En caso de que posea Pasaporte u otro tipo de identificación internacional debe escribirlo manualmente. Dato opcional.
- El primer apellido se autocompleta con el servicio de Tribunal Electoral. En caso de que posea Pasaporte u otro tipo de identificación internacional debe escribirlo manualmente. Dato opcional.
- El segundo apellido se autocompleta con el servicio de Tribunal Electoral. En caso de que posea Pasaporte u otro tipo de identificación internacional debe escribirlo manualmente. Dato obligatorio
- 8. Debe ingresar su correo electrónico (este correo es al que le llegarán las notificaciones). Dato obligatorio
- 9. Debe ingresar su teléfono. Dato obligatorio
- 10. Debe seleccionar de la lista desplegable el tipo de solicitante, si es: Propietario, Representante Legal o Apoderado. Dato obligatorio

| REPÚBLICA DE PANAMÁ<br>— GOBIERNO NACIONAL — | MINISTERIO<br>DE SALUD | Manual de usuario |                     |            |         |  |
|----------------------------------------------|------------------------|-------------------|---------------------|------------|---------|--|
|                                              |                        | CERTIFI           | CADO DE INSCRIPCIÓN | DE MATERIA | A PRIMA |  |
|                                              |                        | Fecha             | 12/07/2023          | Versión    | 1       |  |

- 11. Debe ingresar el número de Licencia de Operaciones debe dar clic o presionar a la lupa (Imagen 5.2). Este número debe ser respetando el espacio entre número y letra e incluyendo los - y /. Ejemplo: 0-001 F/DNFD. Si por algún motivo su número de Licencia no se encuentra en la Base de datos puede ingresarlo manualmente.
- 12. El nombre del establecimiento se autocompleta con el servicio de Licencias de Operaciones. Si por algún motivo su número de Licencia no se encontró en la base de datos puede ingresar manualmente este campo.

Para salir sin guardar debe seleccionar Salir

13.Para guardar los cambios y continuar puede seleccionar Guardar y Salir (imagen 5.4)

| S<br>RALES             |                                            | (13)<br>SALIR                          | GUARDAR Y SALIR SIGUIENTE |
|------------------------|--------------------------------------------|----------------------------------------|---------------------------|
| OS DE LA<br>ERIA PRIMA | Datos Generales                            |                                        |                           |
| TADA<br>MENTOS /       | Tipo de Trámite                            | •                                      |                           |
| SITOS                  | Tipo de Identificación                     | ✓ 3 No. Identificación                 | (                         |
| TUD                    | 4 Primer Nombre                            | 5 Segundo Nombre                       |                           |
|                        | 6 Primer Apellido                          | 7 Segundo Apellido                     |                           |
|                        | 8 Correo                                   | 9 Teléfono                             |                           |
|                        | Condición del SolicitanteNA                | <ul> <li>Número de Licencia</li> </ul> | (                         |
|                        | 12 Nombre del Establecimiento Farmacéutico |                                        |                           |

14. Para continuar el trámite debe seleccionar Siguiente

#### ILUSTRACIÓN 5 FORMULARIO DE DATOS GENERALES DE CARNET DE VISITADOR MÉDICO

| *                   | MINISTERIO | MANUAL DE USUARIO                           |            |         |   |  |
|---------------------|------------|---------------------------------------------|------------|---------|---|--|
| GOBIERNO NACIONAL - | DE SALUD   | CERTIFICADO DE INSCRIPCIÓN DE MATERIA PRIMA |            |         |   |  |
|                     |            | Fecha                                       | 12/07/2023 | Versión | 1 |  |

Específicamente para ingresar la Licencia de operaciones debe:

- Debe ingresar N° de Licencia de Operaciones. Este número debe ser respetando el espacio entre número y letra e incluyendo los - y /. Ejemplo: 0-001 F/DNFD.
- Una vez que ingresó el N° de Licencia de Operaciones, dar clic o presionar en Consultar
- 3. En caso de no desear continuar, debe dar clic o presionar en Cancelar

Si la Licencia es encontrada, se van a llenar automáticamente los campos del formulario (Ilustración 5): Nombre del Establecimiento Farmacéutico, datos del Representante Legal y del Regente Farmacéutico, provincia, distrito y corregimiento del establecimiento.

| Establ | ecimiento          | ×     |
|--------|--------------------|-------|
| 1      | Número de Licencia |       |
|        |                    | ,<br> |
| 001100 |                    |       |

ILUSTRACIÓN 5.1 CONSULTA DE LICENCIA DE OPERACIONES

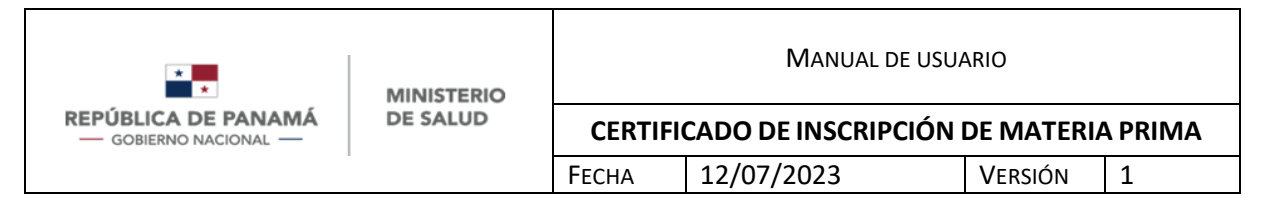

Para el N° de identificación, en caso de tener identificación como Cédula Panameña o Cédula de Extranjero debe:

- 4. Debe ingresar N° de Identificación Panameña para ser consultado en el servicio del Tribunal Electoral.
- 5. Una vez que ingresó el N° de Identificación panameña, dar clic o presionar en Consultar
- 6. En caso de no desear continuar, debe dar clic o presionar en Cancelar

Si la identificación del solicitante es Pasaporte, debe ingresar todos los datos manualmente.

Si la identificación del solicitante es encontrada, se van a llenar automáticamente los campos del formulario (Ilustración 5): Primer Nombre, segundo nombre, primer apellido, segundo apellido.

| Tribu | inal Electoral           |                              | × |
|-------|--------------------------|------------------------------|---|
| 1     | Número de Identificación | 3<br>2<br>CANCEL CONSULTAR C |   |

ILUSTRACIÓN 5.2 CONSULTA DE IDENTIFICACIÓN EN EL TRIBUNAL ELECTORAL

| ×                                                   | MINISTERIO | Manual de usuario |                     |            |         |
|-----------------------------------------------------|------------|-------------------|---------------------|------------|---------|
| <b>REPÚBLICA DE PANAMÁ</b><br>— GOBIERNO NACIONAL — | DE SALUD   | CERTIFI           | CADO DE INSCRIPCIÓN | DE MATERIA | A PRIMA |
|                                                     |            | Fecha             | 12/07/2023          | Versión    | 1       |

Si presionó Guardar y Salir, puede acceder a su trámite nuevamente en la bandeja de entrada así:

- 1. Filtro para buscar por el número de trámite, debe digitar el número y luego 6 (lupa).
- 2. Filtro para buscar por el estado de trámite, debe seleccionar de la lista desplegable y luego 6 (lupa).
- 3. Filtro para buscar por el tipo de trámite, debe seleccionar de la lista desplegable y luego 6 (lupa).
- 4. Filtro para buscar por la fase de trámite, debe seleccionar de la lista desplegable y luego 6 (lupa).
- 5. Filtro para buscar por la fecha de registro del trámite, debe seleccionar del calendario y luego 6 (lupa).
- 6. Tecla Enter
- 7. Una vez encuentre su trámite debe presionar la rueda dentada y posteriormente "Abrir" para continuar su trámite.

De igual manera el orden de la bandeja es descendiente, es decir que el trámite más reciente siempre estará de primero.

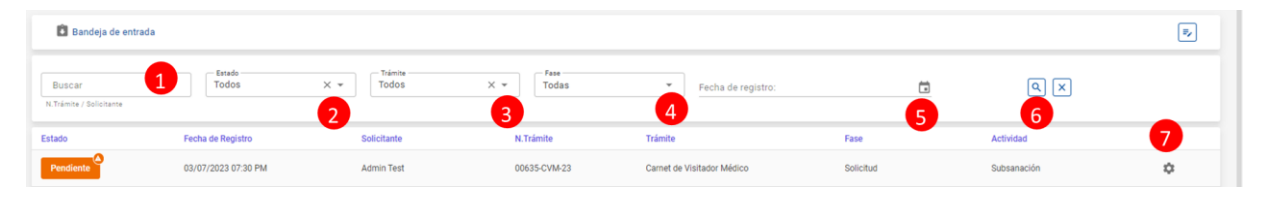

ILUSTRACIÓN 5.3 BANDEJA DE ENTRADA

| *                                                   | MINISTERIO<br>DE SALUD | Manual de usuario |                     |            |         |
|-----------------------------------------------------|------------------------|-------------------|---------------------|------------|---------|
| <b>REPÚBLICA DE PANAMÁ</b><br>— GOBIERNO NACIONAL — |                        | CERTIFI           | CADO DE INSCRIPCIÓN | DE MATERIA | A PRIMA |
|                                                     |                        | Fecha             | 12/07/2023          | Versión    | 1       |

Al seguir deslizando hacia abajo el formulario de Datos Generales se tienen los siguientes campos del Representante Legal del establecimiento:

1. Debe seleccionar de la lista desplegable el Tipo de Identificación del Representante Legal. Dato obligatorio

 Para ingresar número de identificación nacional debe dar clic a la lupa. (Explicado en Imagen 5.1). En caso de que posea Pasaporte u otro tipo de identificación internacional debe escribirlo manualmente. Dato obligatorio.

3. El primer nombre se autocompleta con el servicio de Tribunal Electoral. En caso de que posea Pasaporte u otro tipo de identificación internacional debe escribirlo manualmente. Dato obligatorio

4. El segundo nombre se autocompleta con el servicio de Tribunal Electoral. En caso de que posea Pasaporte u otro tipo de identificación internacional debe escribirlo manualmente. Dato opcional.

5. El primer apellido se autocompleta con el servicio de Tribunal Electoral. En caso de que posea Pasaporte u otro tipo de identificación internacional debe escribirlo manualmente. Dato obligatorio

6. El segundo apellido se autocompleta con el servicio de Tribunal Electoral. En caso de que posea Pasaporte u otro tipo de identificación internacional debe escribirlo manualmente. Dato opcional.

 7. Debe ingresar el correo electrónico del Representante Legal en caso de que no se autocomplete con el servicio de Licencia de Operaciones. Dato obligatorio
 8. Debe ingresar su teléfono del Representante Legal en caso de que no se autocomplete con el servicio de Licencia de Operaciones.

|                                           | MINISTERIO | MANUAL DE USUARIO |                              |             |          |
|-------------------------------------------|------------|-------------------|------------------------------|-------------|----------|
| GOBIERNO NACIONAL -                       | DE SALUD   | CERTI             | FICADO DE INSCRIPCI          | ÓN DE MATER | IA PRIMA |
| I                                         |            | Fecha             | 12/07/2023                   | Versión     | 1        |
|                                           |            |                   |                              |             |          |
| Representante Legal                       |            |                   |                              |             |          |
| Rep. Legal Tipo de Identificación —<br>NA |            |                   | ✓ 2 Rep. Legal Cédula        |             |          |
| 3 Rep. Legal Primer Nombre                |            |                   | Rep. Legal Segundo Nombr     | e           |          |
|                                           |            |                   |                              |             |          |
| 5 Rep. Legal Primer Apellido              |            |                   | 6 Rep. Legal Segundo Apellid | 0           |          |

#### ILUSTRACIÓN 6 FORMULARIO DATOS GENERALES-REPRESENTANTE LEGAL

| *                   | MINISTERIO | MANUAL DE USUARIO                           |            |         |   |  |
|---------------------|------------|---------------------------------------------|------------|---------|---|--|
| GOBIERNO NACIONAL - | DE SALUD   | CERTIFICADO DE INSCRIPCIÓN DE MATERIA PRIMA |            |         |   |  |
|                     |            | Fecha                                       | 12/07/2023 | Versión | 1 |  |

Al seguir deslizando hacia abajo el formulario de Datos Generales se tienen los siguientes campos del Regente Farmacéutico del establecimiento:

- Debe seleccionar de la lista desplegable el Tipo de Identificación del Regente Farmacéutico. Dato obligatorio.
- Para ingresar número de identificación nacional debe dar clic o presionar la lupa. (Explicado en Imagen 5.1). Solo aplica nacionales para el Regente Farmacéutico. Dato obligatorio.
- 3. Primer nombre se autocompleta con el servicio de Tribunal Electoral. Dato obligatorio.
- 4. Segundo nombre se autocompleta con el servicio de Tribunal Electoral. Dato opcional.
- 5. Primer apellido se autocompleta con el servicio de Tribunal Electoral. Dato obligatorio
- 6. Segundo apellido se autocompleta con el servicio de Tribunal Electoral. Dato opcional.
- 7. Debe ingresar el correo electrónico del Regente farmacéutico en caso de que no se autocomplete con el servicio de Licencia de Operaciones. Dato obligatorio
- 8. Debe ingresar el teléfono del Regente farmacéutico en caso de que no se autocomplete con el servicio de Licencia de Operaciones.
- Debe ingresar el N° de idoneidad del Regente farmacéutico en caso de que no se autocomplete con el servicio de Licencia de Operaciones.
- 10. Debe seleccionar la Provincia donde está ubicado el establecimiento farmacéutico.
- 11. Una vez que selecciona la Provincia, debe seleccionar de la lista desplegable el Distrito donde está ubicado el establecimiento farmacéutico.
- 12. Una vez que selecciona la Distrito, debe seleccionar de la lista desplegable su Corregimiento donde está ubicado el establecimiento farmacéutico.
- 13. Puede ingresar alguna referencia más precisa de la dirección. Dato opcional.

|                                                     | MINISTERIO                                                                 | MANUAL DE USUARIO                           |                           |         |   |  |  |
|-----------------------------------------------------|----------------------------------------------------------------------------|---------------------------------------------|---------------------------|---------|---|--|--|
| <b>REPÚBLICA DE PANAMÁ</b><br>— GOBIERNO NACIONAL — | DE SALUD                                                                   | CERTIFICADO DE INSCRIPCIÓN DE MATERIA PRIMA |                           |         |   |  |  |
| I                                                   |                                                                            | Fecha                                       | 12/07/2023                | Versión | 1 |  |  |
| Regente Farmacéutico                                |                                                                            |                                             |                           |         |   |  |  |
| Reg. Farmacéutico Tipo de Identificación<br>NA      |                                                                            | ▼ 2 Re                                      | g. Farmacéutico Cédula    |         |   |  |  |
| Reg. Farmacéutico Primer Nombre                     | 3 Reg. Farmacéutico Primer Nombre                                          |                                             |                           |         |   |  |  |
| 8 Reg. Farmacéutico Primer Apellido                 | Reg. Farmacéutico Primer Apellido   6   Reg. Farmacéutico Segundo Apellido |                                             |                           |         |   |  |  |
| 7 Reg. Farmacéutico Correo                          |                                                                            | 8 Re                                        | eg. Farmacéutico Teléfono |         |   |  |  |
| 9 No. Idoneidad                                     |                                                                            |                                             |                           |         |   |  |  |
| Provincia<br>Veraguas                               |                                                                            | • 11 <sup>Dis</sup>                         | trito<br>lobre            |         | • |  |  |
| Corregimiento Calobre                               |                                                                            | •                                           |                           |         |   |  |  |
| 13 Dirección                                        |                                                                            |                                             |                           |         |   |  |  |

ILUSTRACIÓN 7 FORMULARIO DATOS GENERALES-REGENTE FARMACÉUTICO

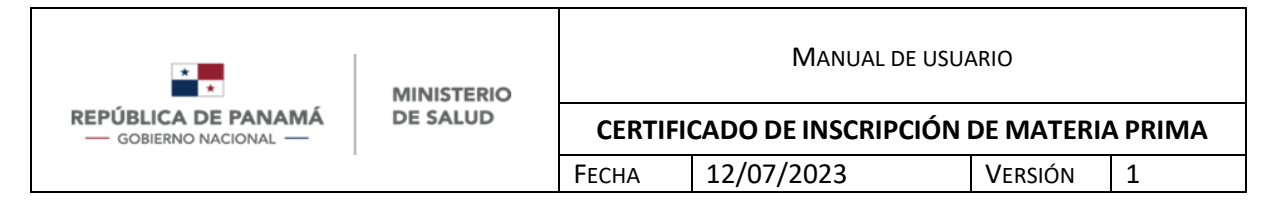

Si en Datos Generales, en el Campo Tipo de Trámite seleccionó<u>Inscripción</u> debe clickear o presionar Siguiente y pasará a la siguiente pestaña de Datos de la Materia Importada:

- 1. Debe ingresar el Nombre Genérico de la Materia Prima. Dato obligatorio
- 2. Debe ingresar el Nombre del Laboratorio Fabricante. Dato obligatorio
- 3. Debe ingresar el Nombre Comercial de la Materia Prima. Dato obligatorio
- 4. Debe seleccionar el País de Fabricación. Dato obligatorio
- 5. Debe seleccionar el País de Procedencia. Dato obligatorio
- 6. Debe ingresar una descripción de la Materia Prima. Dato obligatorio

| Datos de la Materia Prima Importada    |                                                                                                    |
|----------------------------------------|----------------------------------------------------------------------------------------------------|
| Nombre Genérico de la Materia Prima    | 2 Nombre del Fabricante (Laboratorio)                                                                                                    |
| 3 Nombre Comercial de la Materia Prima | 4 País de Fabricación 🔹                                                                                                    |
| 5 País de Procedencia                  | •                                                                                                    |
| Descripción de la Materia Prima        |                                                                                                    |
|                                        |                                                                                                    |
|                                        | Datos de la Materia Prima Importada         Nombre Genérico de la Materia Prima         Nombre Comercial de la Materia Prima         País de Procedencia         Descripción de la Materia Prima |

ILUSTRACIÓN 8 FORMULARIO DATOS GENERALES-MATERIA PRIMA-NUEVA INSCRIPCIÓN

| *                                                   | MINISTERIO<br>DE SALUD | Manual de usuario |                     |            |         |
|-----------------------------------------------------|------------------------|-------------------|---------------------|------------|---------|
| <b>REPÚBLICA DE PANAMÁ</b><br>— GOBIERNO NACIONAL — |                        | CERTIFI           | CADO DE INSCRIPCIÓN | DE MATERIA | A PRIMA |
|                                                     |                        | Fecha             | 12/07/2023          | Versión    | 1       |

## Si en Datos Generales en el Campo Tipo de Trámite seleccionó <u>Modificación o</u> <u>Renovación</u> debe clickear o presionar Siguiente y pasará a la siguiente pestaña de Datos de la Materia Importada:

- Debe dar clic o presionar la lupa e ingresar el número de Certificado de Inscripción de Materia prima previo (Ver imagen 5.2 donde se explica cómo funcionan los campos con búsqueda en Base de datos tomando como ejemplo Tribunal Electoral).
- El Nombre Genérico de la Materia Prima se autocompleta con el servicio de Materia Prima, siempre que el campo esté en la Base de datos en caso contrario debe ingresarlo. Dato obligatorio
- El Nombre del Laboratorio Fabricante se autocompleta con el servicio de Materia Prima, siempre que el campo esté en la Base de datos en caso contrario debe ingresarlo. Dato obligatorio
- El Nombre Comercial de la Materia Prima se autocompleta con el servicio de Materia Prima, siempre que el campo esté en la Base de datos en caso contrario debe seleccionarlo. Dato obligatorio
- 5. El País de Fabricación se autocompleta con el servicio de Materia Prima, siempre que el campo esté en la Base de datos en caso contrario debe seleccionarlo. Dato obligatorio
- País de Procedencia se autocompleta con el servicio de Materia Prima, siempre que el campo esté en la Base de datos en caso contrario debe ingresarlo. Dato obligatorio.

| <b>REPÚBLICA DE PANAMÁ</b><br>— GOBIERNO NACIONAL — | MINISTERIO<br>DE SALUD | Manual de usuario |                     |            |              |
|-----------------------------------------------------|------------------------|-------------------|---------------------|------------|--------------|
|                                                     |                        | CERTIFI           | CADO DE INSCRIPCIÓN | DE MATERIA | <b>PRIMA</b> |
|                                                     |                        | Fecha             | 12/07/2023          | Versión    | 1            |

| DATOS<br>GENERALES                        |                                              | 😵 SALIR < ANTERIOR 🖬 GU               | ARDAR Y SALIR SIGUIENTE > |
|-------------------------------------------|----------------------------------------------|---------------------------------------|---------------------------|
| DATOS DE LA<br>MATERIA PRIMA<br>IMPORTADA | Datos de la Materia Prima Importada          |                                       |                           |
| DOCUMENTOS /                              | 1 No. de Certificado de Inscripción Anterior | ٩                                     |                           |
| REQUISITOS<br>VALIDACIÓN DE               | 2 Nombre Genérico de la Materia Prima        | 3 Nombre del Fabricante (Laboratorio) |                           |
| SOLICITUD                                 | Nombre Comercial de la Materia Prima         | 9 País de Fabricación                 | •                         |
|                                           | 6 País de Procedencia                        | •                                     |                           |
|                                           | Descripción de la Materia Prima              |                                       |                           |

#### ILUSTRACIÓN 8.1 FORMULARIO DATOS GENERALES-MATERIA PRIMA-RENOVACIÓN/MODIFICACIÓN

| *                   | MINISTERIO                                         |         | Manual de usu | E USUARIO |   |
|---------------------|----------------------------------------------------|---------|---------------|-----------|---|
| GOBIERNO NACIONAL — | DE SALUD CERTIFICADO DE INSCRIPCIÓN DE MATERIA PRI | A PRIMA |               |           |   |
|                     | -                                                  | Fecha   | 12/07/2023    | Versión   | 1 |

Al clickear o presionar Siguiente en el formulario de Datos de la Materia Importada se pasa a la siguiente pestaña de **Documentos/Requisitos**:

- 1. Para añadir cada requisito debe presionar Adjuntar. Se aceptan archivos de tipo .pdf, .jpg, .jpeg, .doc, .docx. (Ver imagen 9.1)
- 2. Para agregar evidencias adicionales debe presionar agregar. En esta sección se permiten múltiples archivos y son opcionales (Ver imagen 9.1).

| GENERALES                                 |                                                                                                    | SALIR ANTERIOR GUARDAR Y SALIR SIGUIENTE >                                                                                                    |
|-------------------------------------------|----------------------------------------------------------------------------------------------------|----------------------------------------------------------------------------------------------------|
| DATOS DE LA<br>MATERIA PRIMA<br>IMPORTADA | Documentos / Requisitos                                                                                                    |                                                                                                    |
| DOCUMENTOS /<br>REQUISITOS                | Licencia de Operación                                                                                                    | Certificado de BPF o ISO                                                                                                    |
| VALIDACIÓN DE<br>SOLICITUD                | Licencia de Operación de Establecimiento Farmacéutico para la importación y distribución al por mayor o<br>laboratorios para la fabricación de medicamentos y otros productos para la salud humana, expedida por l<br>Autoridad de Salud. | Original o copia autenticada de Certificado de BPF o ISO del fabricante de la materia prima u otra<br>a certificación del Sistema de Gestión de Calidad (SGC), reconocidas por la Autoridad de Salud. |
|                                           | 1 B ADJUNTAR                                                                                                    | adjuntar                                                                                                    |
|                                           | Certificado de Análisis                                                                                                    |                                                                                                    |
|                                           | Certificado de Análisis de Materia Prima del País de Fabricación.                                                                                                    |                                                                                                    |
|                                           | adjuntar                                                                                                    |                                                                                                    |
|                                           | Evidencias adicionales                                                                                                    | 0                                                                                                    |
|                                           | Descripción Descargar                                                                                                    | () AGREGAR                                                                                                    |
|                                           | No se e                                                                                                    | ncontraron elementos                                                                                                    |

ILUSTRACIÓN 8.2 FORMULARIO DOCUMENTOS/REQUISITOS

|                                              | MINISTERIO | Manual de Usuario |                     |            |              |
|----------------------------------------------|------------|-------------------|---------------------|------------|--------------|
| REPÚBLICA DE PANAMÁ<br>— GOBIERNO NACIONAL — | DE SALUD   | CERTIFI           | CADO DE INSCRIPCIÓN | DE MATERIA | <b>PRIMA</b> |
|                                              |            | Fecha             | 12/07/2023          | Versión    | 1            |

Al presionar Adjuntar en alguno de los documentos se tienen los siguientes campos:

- 1. Debe seleccionar el archivo de su ordenador. Se aceptan archivos de tipo pdf, .jpg, .jpeg, .doc, docx.
- 2. Debe ingresar el nombre del archivo.
- 3. Debe presionar Guardar una vez que siguió los pasos 1 y 2.
- 4. En caso de no desear agregar archivo debe presionar Cancelar.

| Adjuntar Archivo | ×                          |
|------------------|----------------------------|
| 2 Descripción    |                            |
|                  |                            |
|                  | 4<br>3<br>CANCELAR GUARDAR |
|                  |                            |

ILUSTRACIÓN 9.1 ADJUNTAR DOCUMENTO

| *                 | <b>ÚBLICA DE PANAMÁ</b><br>GOBIERNO NACIONAL — | Manual de usuario |                     |            |         |  |
|-------------------|------------------------------------------------|-------------------|---------------------|------------|---------|--|
| GOBIERNO NACIONAL |                                                | CERTIFI           | CADO DE INSCRIPCIÓN | DE MATERIA | A PRIMA |  |
|                   | -                                              | Fecha             | 12/07/2023          | Versión    | 1       |  |

Al clickear o presionar Siguiente en el formulario de Documentos/Requisitos se pasa a la siguiente pestaña de **Validación de solicitud**, donde debe declarar la veracidad de la información:

- 1. Si los datos que se muestran en la pantalla son correctos y desea continuar el trámite debe presionar Aceptar.
- 2. Si los datos que se muestran en la pantalla son correctos, pero desea solo guardar y continuar posteriormente, debe presionar Guardar y Salir.
- 3. Si los datos que se muestran en la pantalla no son correctos y desea modificar las pestañas anteriores del formulario, debe presionar Anterior.
- 4. Sino desea continuar debe presionar Salir.

| DATOS<br>GENERALES           |                         | SALIR CANTERIOR GUARDARY SALIR ACEPTAR |
|------------------------------|-------------------------|----------------------------------------|
| DATOS DE LA<br>MATERIA PRIMA | Validación de Solicitud | 489                                    |
| IMPORTADA<br>DOCUMENTOS /    | No. Identificación Q    |                                        |
| REQUISITOS<br>VALIDACIÓN DE  | - Primer Nombre - a     | Segundo Nombre - a                     |
| SOLICITUD                    | - Primer Apellido       | Segundo Apellido                       |

#### ILUSTRACIÓN 10 FORMULARIO VERACIDAD DE LA SOLICITUD

| *                   | MINISTERIO |         | Manual de usu                          | ARIO    |   |
|---------------------|------------|---------|----------------------------------------|---------|---|
| GOBIERNO NACIONAL — | DE SALUD   | CERTIFI | FICADO DE INSCRIPCIÓN DE MATERIA PRIMA |         |   |
|                     |            | Fecha   | 12/07/2023                             | Versión | 1 |

Al clickear o presionar Aceptar, se procede al **Pago de trámite**, se debe seguir los siguientes pasos:

- 1. Debe seleccionar el método de pago: Pasarela de Pago (Ver imagen 11.1) o Recibo de Pago (Ver imagen 11.2).
- 2. Una vez que selecciona el método debe presionar Continuar Pago
- 3. En caso de no desear continuar el trámite debe presionar Salir

| Certificado de      | Inscripción de Materia Prima (00797-CIMP-23)              |          | ×                       |
|---------------------|-----------------------------------------------------------|----------|-------------------------|
| PAGO DEL<br>TRÁMITE | Servicios a Pagar                                         |          |                         |
|                     | Nombre                                                    | Cantidad | Precio                  |
|                     | Certificado de Inscripción de Materia Prima - Inscripción | 1        | \$100.00                |
|                     |                                                           |          | Total a Pagar: \$100.00 |
|                     | Método de Pago                                            |          |                         |
|                     | Pasarela de Pago                                          |          |                         |
|                     | Pasarela de Pago                                          |          | 3 2                     |
|                     | Recibo de Pago                                            |          | SALIR CÓNTINUAR PAGO >  |

| <b>ILUSTRACIÓN 11</b> | FORMULARIO | DE PAGO |
|-----------------------|------------|---------|
|-----------------------|------------|---------|

| *                                                   | MINISTERIO |         | MANUAL DE USU/      | ARIO       |             |
|-----------------------------------------------------|------------|---------|---------------------|------------|-------------|
| <b>REPÚBLICA DE PANAMÁ</b><br>— GOBIERNO NACIONAL — | DE SALUD   | CERTIFI | CADO DE INSCRIPCIÓN | DE MATERIA | TERIA PRIMA |
|                                                     |            | Fecha   | 12/07/2023          | Versión    | 1           |

#### Si seleccionó pagar por Pasarela de pago, se tienen los siguientes campos:

- 1. Debe ingresar nombre y apellido del propietario de la tarjeta, tal como está en el plástico. Dato obligatorio
- 2. Debe ingresar el número de la tarjeta, tal como está en el plástico. Dato obligatorio
- 3. Debe ingresar fecha de vencimiento, tal como está en el plástico. Dato obligatorio
- 4. Una vez que ingresó los datos anteriores debe presionar Guardar para continuar el proceso (Ver imagen 12.1).
- 5. En caso de no desear continuar el trámite debe presionar Cancelar

|                | Datos de Tarjeta |                 |               |          | × |
|----------------|------------------|-----------------|---------------|----------|---|
|                |                  |                 |               |          |   |
| vici           |                  |                 |               |          |   |
| mbr            |                  |                 |               |          | c |
| ertific        |                  |                 |               |          | 1 |
| tode           | 1                | Cardholder Name |               |          |   |
| leccic<br>sare | 2                | Card Number     |               |          |   |
|                | 3                | MM/YY           | -             |          |   |
|                |                  | 4<br>Guardar    | 5<br>Cancelar |          |   |
|                |                  |                 |               |          |   |
|                |                  |                 |               | CANCELAR |   |
|                |                  |                 |               |          |   |

#### ILUSTRACIÓN 12 PASARELA DE PAGO

| MINISTERIO<br>REPÚBLICA DE PANAMÁ<br>— GOBIERNO NACIONAL — | MINISTERIO | Manual de usuario |                     |            |       |
|------------------------------------------------------------|------------|-------------------|---------------------|------------|-------|
|                                                            | DE SALUD   | CERTIFI           | CADO DE INSCRIPCIÓN | DE MATERIA | PRIMA |
|                                                            |            | Fecha             | 12/07/2023          | Versión    | 1     |

Al guardar debe pagar de la siguiente manera:

- 1. Debe ingresar el Código CVV tal como está en el plástico. Dato obligatorio.
- 2. Una vez que ingresó el dato anterior debe presionar Pagar para continuar el proceso.
- 3. En caso de no desear continuar el trámite debe presionar Cancelar.

| Datos de Tarjeta         | ×                    |
|--------------------------|----------------------|
| Código CVV               | 2<br>PAGAR CANCELAR  |
| ILUSTRACIÓN 12.1 PAGAR I | POR PASARELA DE PAGO |

| MINISTERIO<br>REPÚBLICA DE PANAMÁ<br>— GOBIERNO NACIONAL — | MINISTERIO | Manual de usuario |                     |            |         |
|------------------------------------------------------------|------------|-------------------|---------------------|------------|---------|
|                                                            | DE SALUD   | CERTIFI           | CADO DE INSCRIPCIÓN | DE MATERIA | A PRIMA |
|                                                            |            | Fecha             | 12/07/2023          | Versión    | 1       |

Si seleccionó pagar por <u>Recibo de pago</u>, le recordamos que este pago se realiza en físico en la Dirección Nacional de Farmacias y Drogas, allí se le entrega un Recibo como comprobante, el cual se debe adjuntar. Se tienen los siguientes campos:

- 1. Debe ingresar el No. de Recibo emitido por la Caja de la Dirección Nacional de Farmacias y Drogas. Dato obligatorio.
- 2. Debe adjuntar el recibo de pago emitido por la Caja de la Dirección Nacional de Farmacias y Drogas, se recomienda escanear. Dato obligatorio.
- 3. Una vez que ingresó el dato anterior debe presionar Guardar para continuar el proceso.
- 4. En caso de no desear continuar el trámite debe presionar Cancelar.

Nota: Debe adjuntar un Recibo de Pago válido, en caso de adjuntar cualquier otro documento que no se relacione con el pago, el trámite será desestimado al evaluarlo.

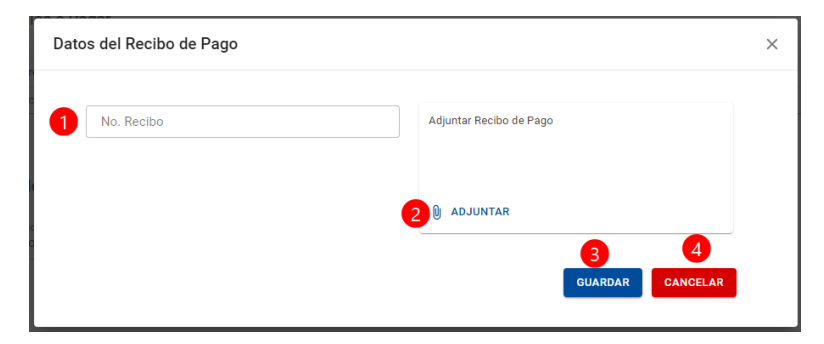

ILUSTRACIÓN 12.1 PAGAR POR PASARELA DE PAGO

| MINISTERI<br>REPÚBLICA DE PANAMÁ<br>— GOBIERNO NACIONAL — | MINISTERIO |         | Manual de USU       | ARIO       |         |
|-----------------------------------------------------------|------------|---------|---------------------|------------|---------|
|                                                           | DE SALUD   | CERTIFI | CADO DE INSCRIPCIÓN | DE MATERIA | A PRIMA |
|                                                           |            | Fecha   | 12/07/2023          | Versión    | 1       |

Si el evaluador detecta que el trámite requiere ajuste, al solicitante debe llegar una notificación indicando los comentarios que escribió el Farmacéutico evaluador para que pueda abrir su trámite y editar/cargar lo requerido para subsanar.

Existen varias notificaciones al usuario en este trámite. Adicional se envían al correo que colocó en el formulario.

|      | Notificacion: s                                                                                                    | A Admin Test                                      |
|------|----------------------------------------------------------------------------------------------------|---------------------------------------------------|
|      |                                                                                                    | 🛷 Marcar como leído                               |
| ti i | Admin Test - 03/07/2023 09:34<br>Por este medio le informamos que si<br>requiere los siguientes ajustes en los<br>Notificación Requiere ajuste | u Tramite 00635-CVM-23<br>3 datos de su solicitud |
|      |                                                                                                    |                                                   |

ILUSTRACIÓN 18 NOTIFICACIONES AL USUARIO

| MINISTERIO<br>REPÚBLICA DE PANAMÁ<br>— GOBIERNO NACIONAL — | MINISTERIO | Manual de usuario |                     |            |         |
|------------------------------------------------------------|------------|-------------------|---------------------|------------|---------|
|                                                            | DE SALUD   | CERTIFI           | CADO DE INSCRIPCIÓN | DE MATERIA | A PRIMA |
|                                                            |            | Fecha             | 12/07/2023          | Versión    | 1       |

Una vez firmado por Director (a) Nacional de Farmacia y Drogas, es enviado al usuario:

- 1. Debe descargar el documento para presentarlo en la Dirección Nacional de Farmacias y Drogas.
- 2. Una vez descargado debe presionar Aceptar.

Al usuario se le realiza la advertencia en pantalla que el Certificado es válido únicamente con los Timbres Nacionales y con el sello en físico de la Dirección Nacional de Farmacias y Drogas

| Certificado de I                                               | nscripción de Materia Prima (00797-CIMP-23)           | ×                                                                                                    |
|----------------------------------------------------------------|-------------------------------------------------------|----------------------------------------------------------------------------------------------------|
| SOLICITUD                                                      | I DESCARGA DEL CETTIFICADO                            |                                                                                                    |
| DESCARGAR<br>CERTIFICADO DE<br>INSCRIPCIÓN DE<br>MATERIA PRIMA | Descargar Certificado de Inscripción de Materia Prima | SALIR ☐ GUARDAR Y SALIR ACCEPTAR >                                                                                                    |
|                                                                | Certificado de inscripción de Materia Prima firmado   | ① Este Certificado es válido únicamente con los Timbres Nacionales y con el sello en físico de la Dirección<br>Nacional de Farmacias y Drogas! |
|                                                                | ± DESCARGAR                                           | 2                                                                                                    |
|                                                                |                                                       | O SALIR ☐ GUARDAR Y SALIR ACCEPTAR >                                                                                                    |

ILUSTRACIÓN 24 IMPRIMIR CERTIFICADO PARA SELLAR

| MINISTERIO<br>REPÚBLICA DE PANAMÁ<br>— GOBIERNO NACIONAL — | MINISTERIO | Manual de usuario |                     |            |              |
|------------------------------------------------------------|------------|-------------------|---------------------|------------|--------------|
|                                                            | DE SALUD   | CERTIFI           | CADO DE INSCRIPCIÓN | DE MATERIA | <b>PRIMA</b> |
|                                                            |            | Fecha             | 12/07/2023          | Versión    | 1            |

Posteriormente que el usuario descargó el Certificado, debe presentarse en la DNFD y la Oficinista de Recepción estaría Registrando el Certificado con los números de timbres:

- 1. Sella, escanea y adjunta Certificado presentado por el cliente
- 2. Una vez adjunto debe presionar Aceptar.

| SOLICITUD              | Segistro del certificado                            |                                                    |
|------------------------|-----------------------------------------------------|----------------------------------------------------|
| REGISTRAR<br>TIMBRE EN |                                                     | E VER SOLICITUD SALIR ☐ CUARDAR Y SALIR ACEPTAR →  |
| CERTIFICADO            | Registrar timbre en Certificado                     |                                                    |
|                        | Certificado de Inscripción de Materia Prima firmado |                                                    |
|                        | adjuntar                                            |                                                    |
|                        |                                                     | E VER SOLICITUD O SALIR B GUARDARY SALIR ACEPTAR > |

ILUSTRACIÓN 25 REGISTRAR CERTIFICADO Y TIMBRES

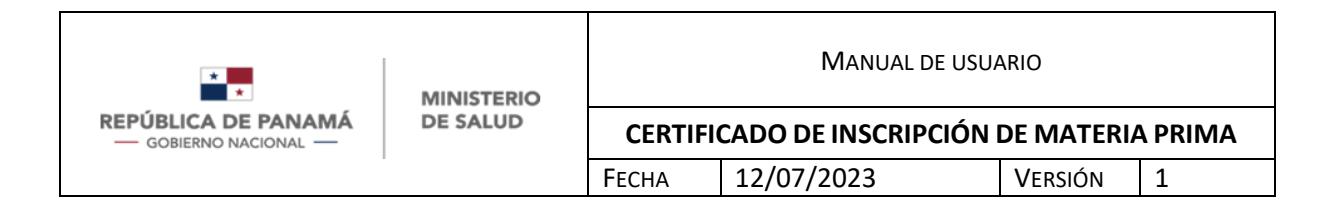

En caso de requerir más detalle de un trámite de la bandeja de histórico debe:

1. Dar clic o presionar la rueda dentada del sistema y presionar Ver

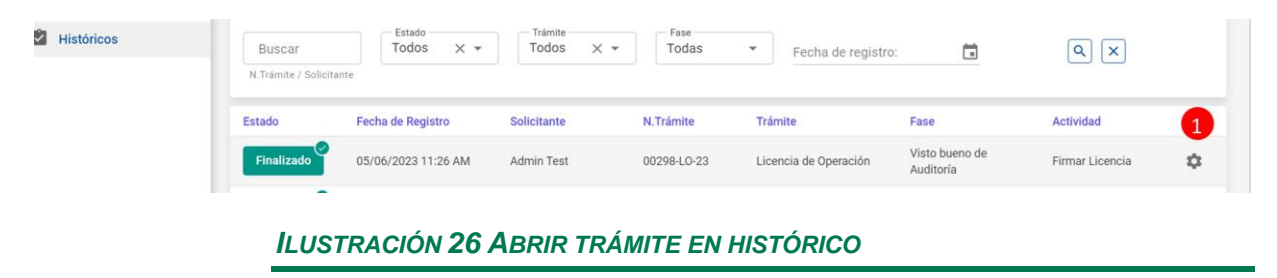

| MINISTERIO<br>REPÚBLICA DE PANAMÁ<br>— GOBIERNO NACIONAL — | Manual de usuario |         |                     |            |         |
|------------------------------------------------------------|-------------------|---------|---------------------|------------|---------|
|                                                            | DE SALUD          | CERTIFI | CADO DE INSCRIPCIÓN | DE MATERIA | A PRIMA |
|                                                            |                   | FECHA   | 12/07/2023          | Versión    | 1       |

Una vez que ingresó al trámite, puede desplazarse en las pestañas horizontales.

| GOBERNO NACIONAL -                | Certificado de Inscripción de Materia Prima (00797-CIMP-23)                                                                                                    |                                                                                                    | ×     |
|-----------------------------------|----------------------------------------------------------------------------------------------------|----------------------------------------------------------------------------------------------------|-------|
| Históricos Configuración Ucencias | SOLICIUE     SOLICIUE     SOLICIUE |                                                                                                    | 5     |
| ALL Funcionarios                  | Descargar Certificado de Inscrípción de Materia Prima                                                                                                    |                                                                                                    |       |
|                                   | Certificado de inscripción de Materia Prima firmado                                                                                                    | O jEste Certificado es válido únicamente con los Timbres Nacionales y con el sello en físico de la Dirección<br>Nacional de Farmacias y Drogas! |       |
|                                   | ± DESCARGAR                                                                                                    |                                                                                                    |       |
|                                   |                                                                                                    | 0                                                                                                    | IALIR |
|                                   |                                                                                                    |                                                                                                    |       |

ILUSTRACIÓN 27 ABRIR DETALLES

| * MINISTERIO                                        | Manual de usuario                   |       |                     |                                    |   |  |
|-----------------------------------------------------|-------------------------------------|-------|---------------------|------------------------------------|---|--|
| <b>REPÚBLICA DE PANAMÁ</b><br>— GOBIERNO NACIONAL — | BLICA DE PANAMÁ DE SALUD CERTIFICAL |       | CADO DE INSCRIPCIÓN | DO DE INSCRIPCIÓN DE MATERIA PRIMA |   |  |
|                                                     | -                                   | Fecha | 12/07/2023          | Versión                            | 1 |  |

# Si presionó Guardar y Salir en algún momento, puede acceder a su trámite nuevamente en la bandeja de entrada así:

- 1. Filtro para buscar por el número de trámite, debe digitar el número y luego 6 (lupa).
- 2. Filtro para buscar por el estado de trámite, debe seleccionar de la lista desplegable y luego 6 (lupa).
- 3. Filtro para buscar por el tipo de trámite, debe seleccionar de la lista desplegable y luego 6 (lupa).
- 4. Filtro para buscar por la fase de trámite, debe seleccionar de la lista desplegable y luego 6 (lupa).
- 5. Filtro para buscar por la fecha de registro del trámite, debe seleccionar del calendario y luego 6 (lupa).
- 6. Tecla Enter
- 7. Una vez encuentre su trámite debe presionar la rueda dentada y posteriormente "Abrir" para continuar su trámite.

De igual manera el orden de la bandeja es descendiente, es decir que el trámite más reciente siempre estará de primero.

| Bandeja de entrada                  |                     |                   |              |                            |           |             | <b>F</b> 2 |
|-------------------------------------|---------------------|-------------------|--------------|----------------------------|-----------|-------------|------------|
| Buscar 1<br>N.Trámite / Solicitante | Todos ×             | Trámite     Todos | X - Todas    | Fecha de registro:         | 5         |             |            |
| Estado                              | Fecha de Registro   | Solicitante       | N.Trámite    | Trámite                    | Fase      | Actividad   | 7          |
| Pendiente                           | 03/07/2023 07:30 PM | Admin Test        | 00635-CVM-23 | Carnet de Visitador Médico | Solicitud | Subsanación | \$         |

ILUSTRACIÓN 28 FILTROS DE BANDEJA DE ENTRADA